## Böngésző által blokkolt PDF

Előfordulhat, hogy például bizonylatkészítés végeztével a böngésző nem jeleníti meg a PDF nyomtatási képet.

Ennek oka lehet, hogy a használt böngésző által le vannak tiltva az előugró ablakok.

Ezt a blokkolást a következő módon lehet feloldani a Google Chrome böngészőben:

1. Kattintson a bal felső sarokban látható előugró ablak ikonra:

| 🕼 eVIR - Demó Verzió 🛛 🗙 🕂            | · - 0 ×                                                                                                    |
|---------------------------------------|----------------------------------------------------------------------------------------------------|
| ← → C                                 | xgi-bin/index.cgi?dok=szlvpdf&param=szlaszam.SL2023000001&cid=cYogG1D5illLOuwe0wwaafLP5nOyErHU&sid=81bZDas39UNcVPhFOXfk2VCIr0yEiYH0& 🖪 Elóugró ablak letiltva 🖄 🏚 🔲 🔹 🗄 |
| E Demó Verzió                         |                                                                                                    |
| B Partnerek >                         | PDF letöltése                                                                                                    |
| Szállítólevél 🗸                       |                                                                                                    |
| + Szállítólevél készítése             | Pdf letöltése                                                                                                    |
| 📰 Szállítólevél lista                 | Feltőltött PDF                                                                                                    |
| Ì≡ Szállítól. tételenkénti lista      | [Letöltés]                                                                                                    |
| <ul> <li>Visszáru szállító</li> </ul> |                                                                                                    |

2. A megjelenő ablakban engedélyezze az eVIR-ben az előugró ablakokat és átirányításokat :

| ØØ≇ eVIR - Demó Verzió × +                                   |                                                                                                    | v = 0 ×                                                                                                    |
|--------------------------------------------------------------|----------------------------------------------------------------------------------------------------|----------------------------------------------------------------------------------------------------|
| $\leftrightarrow$ $\rightarrow$ C $($ web11.evir.hu/demo/cgi | -bin/index.cgi?dok=szlvpdf&param=szlaszam,SL2023000001&cid=cYogG1D5ilLLOuwe0wwaafLP5nOyErHU&sid=B1bZDas39UNcVPhFOXi | fk2VCIr0yEIYHU&lid=plVnNk45OAaSg2 💼 🖻 🖈 🔲 😩 🗄                                                                                                    |
| Demó Verzió                                                  |                                                                                                    | Előugró ablakok letiltva:                                                                                                    |
| B Partnerek                                                  | 🕞 PDF letöltése 🚺                                                                                                   | • https://web11.evir.haSg2ZfrJdTDOkULpfshXHU           Itt mindig engedélyezve vannak az előugró<br>ablakok és az átirányítások: https://web11.evir.hu |
| 🗎 Szállítólevél 🗸 🗸                                          |                                                                                                    | O Letiltás fenntartása                                                                                                    |
| + Szállítólevél készítése                                    | Pdf letöltése                                                                                                    | Kezelés 2 Kész                                                                                                    |
| I≣ Szállítólevél lista                                       | Feltöltött PDF                                                                                                    |                                                                                                    |
| 🗄 Szállítól. tételenkénti lista                              | [Letöltés]                                                                                                    |                                                                                                    |
| – Visszáru szállító                                          |                                                                                                    |                                                                                                    |

3. A "Kész" gombra kattintva elmenti a módosítást. Ezután meg fognak nyílni a böngészőben az elkészült PDF nyomatási képek.

## Microsoft Edge, böngészőben is ehhez hasonló módon:

|                                                                                                    |                                                                                              |                                                                                                    | -      | o ×            |  |  |  |
|----------------------------------------------------------------------------------------------------|----------------------------------------------------------------------------------------------|----------------------------------------------------------------------------------------------------|--------|----------------|--|--|--|
| 🗧 🗧 🖞 🖞 https://web11.evir.hu/demo/cgi-bin/index.cgi?dok=szlvpd/&param=szlaszam.SL2023000001&cid=LQU0sv4dNyeH9V4UU4w4gxlbyS7AAHU&sid=leeysjaVGsskaiMCc6FNix8hZqTyUHU&lid                                     | I=IcCBNMSXAJxTreirApaf9I74iUhRbVHU                                                           | A 10                                                                                                    | € @    | • • •          |  |  |  |
| E Demó Verzió                                                                                                    |                                                                                              | 15 <sup>4</sup>                                                                                                  |        | ¶∕IB -         |  |  |  |
| B Partnerek > PDF letöltése                                                                                                    |                                                                                              |                                                                                                    | Dokume | ntáció 🗲       |  |  |  |
| Szállítólevél V                                                                                                    |                                                                                              |                                                                                                    |        |                |  |  |  |
| + Szállítólevél készítése Pdf letöltése                                                                                                    |                                                                                              |                                                                                                    |        |                |  |  |  |
| E Szalltólevél lista Feltöltött PDF                                                                                                    |                                                                                              |                                                                                                    |        |                |  |  |  |
| j≣ Szállítól. tételenkénti lista [Letöltés]                                                                                                    |                                                                                              |                                                                                                    |        |                |  |  |  |
| - Visszáru szállító                                                                                                    |                                                                                              |                                                                                                    |        |                |  |  |  |
|                                                                                                    |                                                                                              |                                                                                                    |        |                |  |  |  |
| 🖸 🖤 eVIR-Demó Verzió x +                                                                                                    |                                                                                              |                                                                                                    | -      | ð X            |  |  |  |
| 🗧 🕝 🗎 https://web11.ewit.hu/demo/.gi/bin/index.cgi/dok=szbyd/8param=szlaszam.SL2023000001&cid=L0Usxid/byeH9V4UUJ4w4gdbyS7AAHU8sid=ieeysjaVGsskam/Cc6FNx8BzqTyjHU8id=ic/SBNMSXAX/trei/Apa197/4UxB8VHU 💦 A 😘 🎓 |                                                                                              |                                                                                                    | 6 G    |                |  |  |  |
| E Demó Verzió                                                                                                    | Blokkolt előugró elemek:                                                                     | ×                                                                                                    |        | VIB -          |  |  |  |
|                                                                                                    | https://web11.evir.hure                                                                      | eirApaf9174iUhRbVHU                                                                                              |        |                |  |  |  |
| ■ Partnerek > ← PDF letöltése                                                                                                    | <ul> <li>Mindig engedélyezze az e<br/>az átirányításokat a(z) http<br/>unktedenél</li> </ul> | <ul> <li>Mindig engedélyezze az előugró elemeket és<br/>az átírányításokat a(z) https://web11.evir.hu</li> </ul> |        | Dokumentáció 🗲 |  |  |  |
| Szállítólevél V                                                                                                    | Letiltás folytatása                                                                          |                                                                                                    |        |                |  |  |  |
| + Szállítólevél készítése Pdf letöltése                                                                                                    | Kezelés                                                                                      | Kész                                                                                                    |        |                |  |  |  |
| I≣ Szállítólevél lista Feltőltött PDF                                                                                                    |                                                                                              |                                                                                                    |        |                |  |  |  |
| }≣ Szállítól. tételenkénti lista [Letöltés]                                                                                                    |                                                                                              | 12                                                                                                    |        |                |  |  |  |
| - Visszáru szállító                                                                                                    |                                                                                              |                                                                                                    |        |                |  |  |  |
|                                                                                                    |                                                                                              |                                                                                                    |        |                |  |  |  |

## Mozilla Firefox böngészőben:

| 🔹 🖤 eVIR - Demó Verzió × +                                          |                                                                                                    | $\sim$ | -      | ٥      | ×        |
|---------------------------------------------------------------------|----------------------------------------------------------------------------------------------------|--------|--------|--------|----------|
| $\leftarrow \rightarrow$ C $\Diamond$ A =                           | * https://web11.evir.hu/demo/cgi-bin/index.cgi?dok=szlvpdf8param=szlaszam.SL20230000018cid=olG49LMvjs70X4xEWiRv0hXMHZ00vYHU8cid=PXfeCgZD9lNohsytLD7h435MmGKGx4HU8lid=P6MQ6CiO4bRSAF 🟠 |        | ſ      | 9 Ì    | =        |
| <ul> <li>A Firefox megakadályozta, hogy ez a webhely fel</li> </ul> | apri ablakot nyisson meg. Reállítások                                                                                                    |        |        |        | $\times$ |
| Demó Verzió                                                         |                                                                                                    |        |        |        | 3 -      |
| Partnerek >                                                         | E PDF letöltése                                                                                                    |        | Dokume | ntáció | F        |
| 🗎 Szállítólevél 🗸 🗸                                                 |                                                                                                    |        |        |        |          |
| + Szállítólevél készítése                                           | Pdf letöltése                                                                                                    |        |        |        |          |
| Szállítólevél lista                                                 | Feltöltött PDF                                                                                                    |        |        |        |          |
| <ul> <li>Visszáru szállító</li> </ul>                               |                                                                                                    |        |        |        |          |
|                                                                     |                                                                                                    |        |        |        |          |
| 😆 💵 eVIR - Demó Verzió × +                                          |                                                                                                    | ~      | -      | ø      | ×        |
| ← → C O A :                                                         | thtps://web11.evichu/demo/cgi-bin/index.cgi?dok=sdvpdf8param=szlaszam.SL20230000018.cid=olG49LMvjs70X4xEWiRv0hXMHZ00oVHU8.cid=PXfeCgZD9INohsytLD7h435MmGKGx4HU8.lid=P6MQ6CiO4bR5AF: 🟠 |        | (      | 9 L    | =        |
| A Firefox megakadályozta, hogy ez a webhely f                       | A(z) web1.evinhu engedélyei                                                                                                    |        |        |        | $\times$ |
| Demó Verzió                                                         | G Felugró ablak megnyitása Engedélyezés ∨                                                                                                    |        |        |        | 3 -      |
| Partnerek >                                                         |                                                                                                    |        | Dokume | ntáció | F        |
| Szállítólevél 🗸 🗸                                                   |                                                                                                    |        |        |        |          |
| + Szállítólevél készítése                                           | Pdf letöltése                                                                                                    |        |        |        |          |
| 🔚 Szállítólevél lista                                               | Feltöltött PDF                                                                                                    |        |        |        |          |
| ¦≣ Szállítól. tételenkénti lista                                    | [Letöltés]                                                                                                    |        |        |        |          |
| <ul> <li>Visszáru szállító</li> </ul>                               |                                                                                                    |        |        |        |          |

From: https://doc.evir.hu/ - **eVIR tudásbázis** 

Permanent link: https://doc.evir.hu/doku.php/evir-faq:blokkolt\_pdf

Last update: 2023/01/18 09:56

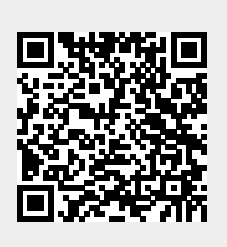